### Actualizar el software del televisor y el reproductor de discos

Para asegurarse de que el televisor está actualizado con los arreglos y características más recientes, le recomendamos encarecidamente que actualice el televisor con el software más reciente. Cuando estén disponibles, podrá obtener las actualizaciones de software de su minorista o de www.philips.com/support.

#### Cómo comprobar la versión del software

Antes de actualizar el software del televisor, compruebe la versión actual del mismo. Puede comprobar la versión del software con el nombre del archivo zip. La primera parte del nombre hace referencia a la versión del software del televisor. La última parte hace referencia al software del reproductor de discos del televisor.

# TPM53E2.01 CP08

Si es un número consecutivo, es una versión más reciente que la actual.

Si la versión del software del televisor coincide con el archivo de actualización más reciente situado en www.philips.com/support, no es preciso que actualice el software.

#### Advertencia

- Si se produce un fallo de alimentación durante la actualización, no extraiga la unidad flash USB del televisor. El televisor continuará la actualización en cuanto se restaure la alimentación.
- Si se produce un error durante la actualización, vuelva a intentar realizar el procedimiento. Si se vuelve a producir el error, póngase en contacto con el servicio de atención al cliente de Philips.

#### Actualización del software del televisor

#### Qué necesita

- Una unidad flash USB vacía. La unidad flash USB debe tener el formato FAT o DOS. No utilice un disco duro USB.
- Un PC con acceso a Internet.
- Una utilidad de archivo compatible con el formato ZIP (por ejemplo, WinZip® o Stufflt®).

# Paso 1: comprobar la versión actual del software del televisor

- Pulse ♠ en el control remoto.
- 2 Seleccione [Configuración] > [Actualiz. software] > [Info software actual] y, a continuación, pulse OK.
  → Se muestra la versión del software actual.

#### Paso 2: descargar el software más reciente

- 1 Insertar la memoria USB en un puerto USB de su PC.
- 2 Desde el PC, visite www.philips.com/support.
- **3** Busque su producto y encuentre el software y los controladores disponibles para su televisor.
- 4 Si la versión del software es posterior a la de su televisor, haga clic en la actualización de software.
- 5 Acepte el contrato de licencia y guarde el archivo ZIP en la memoria USB.
- 6 Mediante la utilidad de archivos, extraiga 'autorun.upg' al directorio raíz de la memoria USB.
- 7 Desconecte la unidad Flash USB del PC.

#### Paso 3: actualizar el software del televisor

#### Advertencia

- Durante la actualización de software, no desconecte el televisor ni quite la memoria USB.
- 1 Desconecte el televisor y todos los discos de almacenamiento USB.
- 2 Conecte la memoria USB (que contiene la actualización de software) al conector USB del televisor.
- 3 Encienda el televisor
  - → El televisor detecta la memoria USB y empieza a examinar la versión de software.
  - → Un mensaje le indica que actualice el software.

#### - Nota

• Si no se detecta la memoria USB, desconéctela y vuelva a conectarla.

- **4** Siga las instrucciones que aparecen en pantalla para actualizar el software del televisor.
- **5** Cuando se haya completado, desconecte la memoria USB del televisor.
- 6 Seleccione [Reiniciar], y a continuación pulse OK para reiniciar el televisor.

# Actualización del software del reproductor de discos

#### Qué necesita

- Un CD-R o CD-RW en blanco
- Un PC con acceso a Internet y una aplicación de grabación de CD

# Paso 1: comprobar la versión actual del software del televisor

- 1 Pulse DVD SETUP en el control remoto.
- 2 Seleccione [Preferencia] >[Información versión] y, a continuación, pulse OK.
  - → Se muestra la versión del software actual.

#### Paso 2: descargar el software más reciente

- 1 En su PC, navegue a www.philips.com/support.
- 2 Busque su producto y encuentre el software y los controladores disponibles para su televisor.
- **3** Si la versión del software es posterior a la de su televisor, haga clic en la actualización de software.
- 4 Acepte el acuerdo de licencia y guarde el archivo ZIP en su PC.
- **5** Use una utilidad de archivo para extraer 'TPMD52V01.bin' en una carpeta de su PC.
- 6 Introduzca un CD-R o CD-RW en blanco en el PC.
- 7 Use una aplicación de grabación de CD para copiar el software del reproductor de discos en el CD.
- 8 Dé al CD el nombre de 'PHILIPS'.
- 9 Extraiga el CD del PC.

# Paso 3: actualice el software del reproductor de discos del televisor

#### Advertencia

• No apague el televisor ni cambie de canal durante la actualización del software.

- 1 Encienda el televisor.
- 2 Pulse ⊕ SOURCE en el control remoto y seleccione [DVD].
- **3** Introduzca el CD-R o CD-RW en el compartimento de discos del televisor.
  - $\mapsto$  El reproductor de discos detecta el CD.
  - → Un mensaje le indica que actualice el software.
- **4** Siga las instrucciones que aparecen en pantalla para actualizar el software del televisor.
- 5 Retire el CD del reproductor de discos cuando el televisor lo expulse.
- 6 Cuando se haya completado, el televisor se reiniciará automáticamente.